# Packet Tracer. Настройка стандартных именованных ACL-списков

Топология

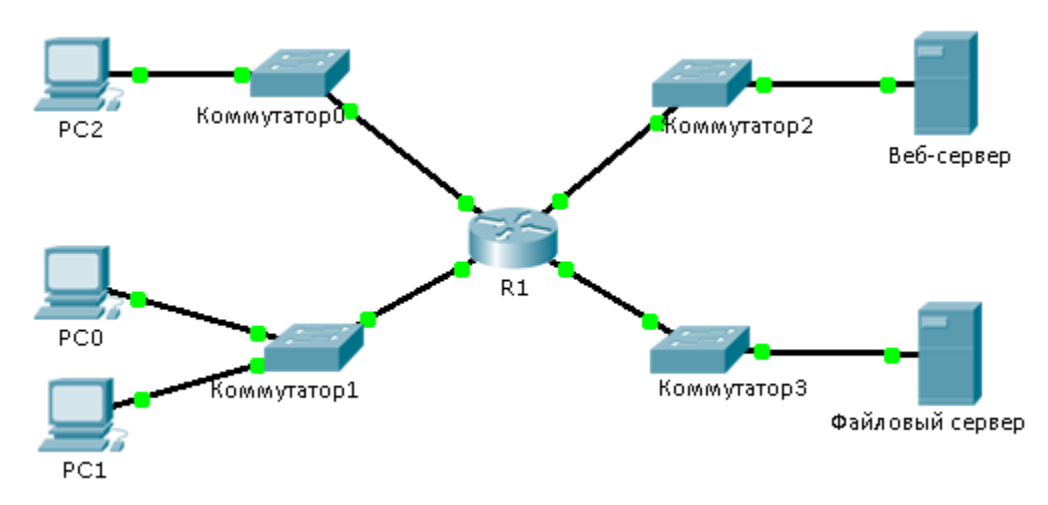

## Таблица адресации

| Устройство         | Интерфейс | IP-адрес        | Маска подсети | Шлюз по умолчанию |
|--------------------|-----------|-----------------|---------------|-------------------|
| R1                 | F0/0      | 192.168.10.1    | 255.255.255.0 | N/A               |
|                    | F0/1      | 192.168.20.1    | 255.255.255.0 | N/A               |
|                    | E0/0/0    | 192.168.100.1   | 255.255.255.0 | N/A               |
|                    | E0/1/0    | 192.168.200.1   | 255.255.255.0 | N/A               |
| Файловый<br>сервер | NIC       | 192.168.200.100 | 255.255.255.0 | 192.168.200.1     |
| Веб-сервер         | NIC       | 192.168.100.100 | 255.255.255.0 | 192.168.100.1     |
| PC0                | NIC       | 192.168.20.3    | 255.255.255.0 | 192.168.20.1      |
| PC1                | NIC       | 192.168.20.4    | 255.255.255.0 | 192.168.20.1      |
| PC2                | NIC       | 192.168.10.3    | 255.255.255.0 | 192.168.10.1      |

## Задачи

#### Часть 1. Настройка и применение стандартного именованного ACL-списка

#### Часть 2. Проверка реализации АСL-списка

## Исходные данные/сценарий

Старший сетевой администратор поставил перед вами задачу создать стандартный именованный ACL-список для запрета доступа к файловому серверу. Доступ должен быть запрещён всем клиентам одной сети и конкретной рабочей станции другой сети.

# Часть 1. Настройка и применение стандартного именованного ACL-списка

#### Шаг 1: Проверьте подключение перед настройкой и применением ACL-списка.

Эхо-тестирование веб-сервера (Web Server) и файлового сервера (File Server) со всех трёх рабочих станций должно быть успешным.

#### Шаг 2: Настройте стандартный именованный АСL-список.

Настройте следующий именованный ACL-список на маршрутизаторе R1.

```
R1(config)# ip access-list standard File_Server_Restrictions
R1(config-std-nacl)# permit host 192.168.20.4
R1(config-std-nacl)# deny any
```

**Примечание.** В рамках присвоения баллов за выполнение задания имя ACL-списка следует создавать с учётом регистра.

#### Шаг 3: Примените именованный АСL-список.

а. Примените ACL-список к исходящему трафику на интерфейсе Fast Ethernet 0/1.

R1(config-if) # ip access-group File\_Server\_Restrictions out

b. Сохраните конфигурацию.

# Часть 2. Проверка реализации АСL-списка

#### Шаг 1: Проверьте конфигурацию ACL-списка и его размещение на интерфейсе.

Для проверки конфигурации списка используйте команду show access-lists. Используйте команду show run или show IP interface fastethernet 0/1 чтобы убедиться, что ACL-список корректно применён на интерфейсе.

#### Шаг 2: Поверьте работоспособность АСL-списка.

Все три рабочие станции должны успешно выполнять эхо-запросы к **веб-серверу**, но только компьютер **PC1** должен успешно выполнять эхо-запросы к **файловому серверу**.